# Klávesnice pro ZoomText S velkým popisem kláves Vhodná pro slabozraké

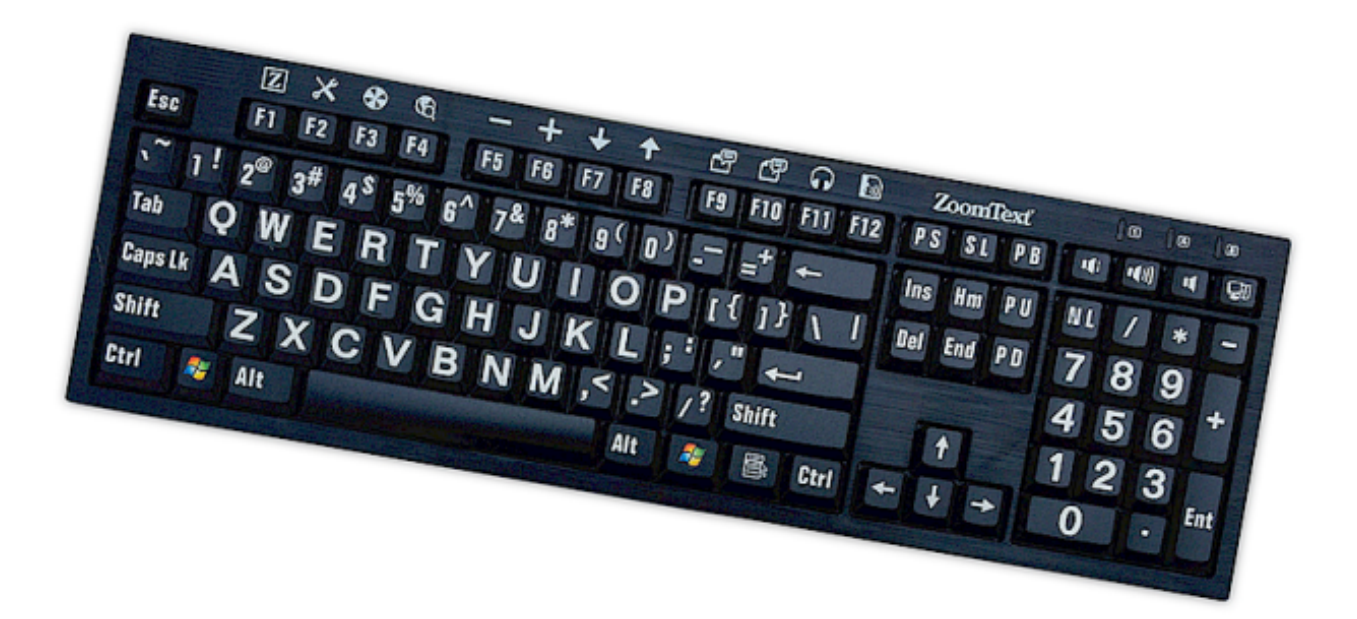

# Uživatelská příručka v4.1

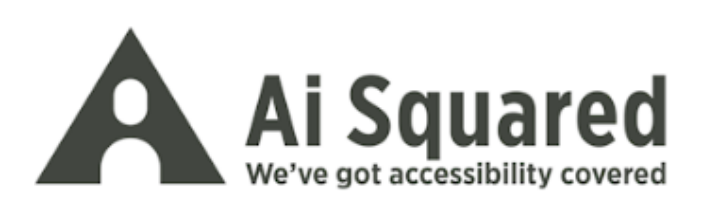

## Autorská práva

ZoomText Keyboard Software

Copyright © 2016, Algorithmic Implementations, Inc. Všechna práva vyhrazena.

#### ZoomText Large-Print Keyboard v4.1 User's Guide

Copyright © 2016, Algorithmic Implementations, Inc. Všechna práva vyhrazena.

První vydání: březen 2016

Ai Squared, P.O. Box 669, Manchester Center, VT 05255 USA

Neautorizované kopírování, rozmnožování, prodej či jiná distribuce tohoto softwaru nebo dokumentace je porušením Federálního zákona o autorských právech. Není dovoleno reprodukovat, vydávat, ukládat do paměťových systémů nebo překládat do jiných jazyků žádnou část této publikace v jakékoli formě jakýmikoli prostředky bez výslovného písemného souhlasu firmy Algorithmic Implementations, Inc. (d.b.a. Ai Squared).

### Obchodní značky

ZoomText je registrovaná obchodní značka Algorithmic Implementations, Inc.

ZoomText Large-Print Keyboard je obchodní značka Algorithmic Implementations, Inc.

Windows je registrovaná obchodní značka Microsoft Corporation.

#### Licenční smlouva na programové vybavení

Programové vybavení, které je součástí tohoto produktu, je chráněno licencí a je samostatně neprodejné. Před instalací programu musíte vyjádřit souhlas s touto licenční smlouvou, nebo klávesnici i program ihned vrátit, přičemž za oboje Vám budou vráceny peníze (s výjimkou nákladů na dopravu). Po instalaci programu si kdykoli můžete přečíst licenční smlouvu i záruční podmínky v oddíle "Právní ujednání", který je součástí nápovědy. Oboje si můžete i vytisknout.

# Obsah

| Vítá Vás klávesnice ZoomTextu                      | 2  |
|----------------------------------------------------|----|
| Funkce klávesnice ZoomTextu                        | 3  |
| Novinky v ovladači klávesnice v4.1                 | 5  |
| Požadavky na systém                                | 6  |
| Krok 1–Připojení klávesnice ZoomTextu              | 7  |
| Krok 2—Instalace ovladače klávesnice               |    |
| Krok 3–Aktivace ovladače klávesnice                | 9  |
| Krok 4-Aktualizace ovladače klávesnice             | 14 |
| Krok 5-Používání ovládacích kláves ZoomTextu       | 16 |
| Krok 6–Změna přiřazení ovládacích kláves           | 20 |
| Použití ovladače klávesnice s dalšími klávesnicemi | 21 |
| Nastavení klávesnice ZoomTextu                     | 22 |
| Přístup do nastavení klávesnice ZoomTextu          | 23 |
| dialog Nastavení klávesnice ZoomTextu              | 24 |
| Pomocník pro přiřazení kláves                      | 29 |
| Přiřazení příkazů ZoomTextu                        | 31 |
| Přiřazení příkazů Windows                          | 32 |
| Přiřazení programových příkazů                     | 33 |
| Zapnutí a vypnutí ovládacích kláves ZoomTextu      | 34 |
| Zkrácené popisy kláves                             | 35 |
| Světelná signalizace na klávesnici                 |    |
| Porty USB                                          | 37 |
| Údržba                                             | 38 |
| Řešení problémů                                    | 39 |
| Zdravotní potíže                                   | 42 |
| Záruka                                             | 43 |

## Vítá Vás klávesnice ZoomTextu

Blahopřejeme k zakoupení klávesnice ZoomTextu s velkým popisem kláves. Věříme, že s ní budete spokojeni a že Vám bude sloužit mnoho let.

Uživatelská příručka a nápověda Vám poskytnou veškeré informace, které potřebujete, abyste si klávesnici nastavili a mohli ji plně využívat. Než s klávesnicí začnete pracovat, doporučujeme, abyste si pročetli následující oddíl s názvem <u>Funkce klávesnice ZoomTextu</u>, kde se dozvíte o všech funkcích a výhodách, které Vám nová klávesnice přináší.

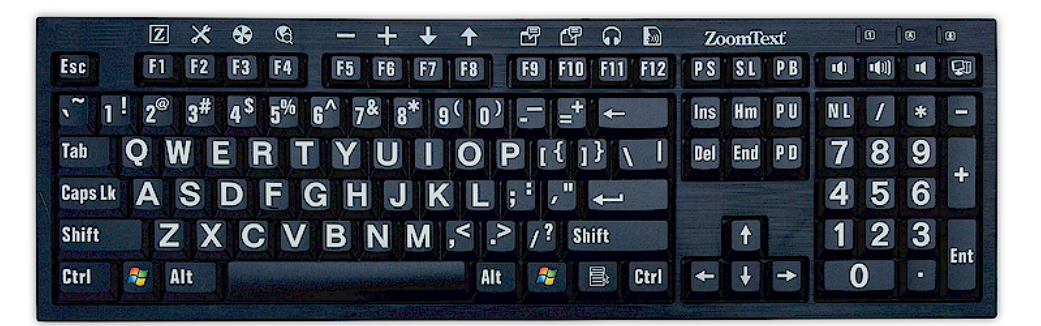

## Funkce klávesnice ZoomTextu

Nová klávesnice ZoomTextu "4. generace" Vám přináší následující výhody a skvělé funkce.

- Moderní elegantní design, který se hodí na každé pracoviště. Klávesnice ZoomTextu má design, který dobře vypadá a současně je vhodný pro osoby se zrakovým hendikepem spojení, které dříve bylo považováno za nemožné. Tuto klávesnici budou všichni Vaši přátelé obdivovat.
- Popisy kláves s výrazným kontrastem, které jsou snadno vidět i v horším osvětlení! Každá klávesa na klávesnici ZoomTextu má velký popis, který je snadno vidět i při nízké hladině osvětlení. Klávesnice je k dispozici v několika barevných kombinacích, které poskytují velmi výrazný kontrast, např. bílá na černé nebo černá na žluté.
- Klávesnice s plným počtem kláves a standardním rozložením. Klávesnice obsahuje všechny klávesy, které mají klasické klávesnice, včetně číslic a šipek, máte s ní proto úplný přístup do všech programů. Klávesy jsou umístěny stejně, jak jste zvyklí u klasických klávesnic.
- Psaní na klávesnici je radost. Klávesnice má v sobě speciální mechanizmus "scissor-switch", díky němuž je psaní na klávesnici rychlější, přesnější a zábavnější. Budete překvapeni, jak příjemně se s klávesnicí pracuje a jak rychle se ve psaní zlepšíte.
- Pevná základna, která zabrání nechtěnému posunutí klávesnice. Klávesnice stojí na odolné a silné základně, která Vám zůstane pevně pod rukama, i když na klávesnici budete psát agresivně.

- Rychlý přístup k Vašim oblíbeným funkcím ZoomTextu. Když si nainstalujete ovladač klávesnice, klávesy F1-F12 se stanou zároveň ovládacími klávesami ZoomTextu, které Vám dají rychlý přístup k Vašim oblíbeným příkazům ZoomTextu, příkazům Windows (internet a multimédia) nebo příkazům, které spustí program nebo otevřou dokument či internetovou stránku—to vše po stisknutí jediné klávesy, aniž byste si museli pamatovat klávesové zkratky! Navíc tento ovladač klávesnice ZoomTextu můžete použít s kteroukoli klávesnicí.
- Dva prakticky umístěné porty USB. Klávesnice má dva porty USB v místech, kde jsou vždy v dosahu – na každé straně klávesnice jeden. Myš, USB disk, webkameru nebo osvětlení LED připojíte, aniž byste museli dosáhnout na obtížně přístupné porty USB na zadní straně Vašeho notebooku nebo počítače, který je schovaný pod stolem.
- Dokonalý společník. Klávesnice ZoomTextu s velkým popisem kláves je dokonalý doplněk pro ZoomText Zvětšovač a ZoomText Zvětšovač/Odečítač (verze 9.03 a vyšší). Vaše pracoviště tak bude úplné.

## Novinky v ovladači klávesnice v4.1

Nová verze ovladače 4.1 vylepšuje klávesnici ZoomTextu o následující funkce a doplňky.

- Pomocník při aktualizaci klávesnice. Pomocník automaticky vyhledává aktualizace pro Váš ovladač klávesnice pokaždé, když zapnete počítač. Pokud je dostupná nová verze ovladače, Pomocník se Vás zeptá, zda ji chcete stáhnout a instalovat.
   Pozn.: pro využití této funkce je nutné internetové připojení. Více viz oddíl Začínáme: Krok 4 Aktualizace ovladače klávesnice.
- Kratší doba stisknutí/přidržení pro aktivaci ovládacích kláves. Dobu stisknutí/přidržení pro aktivaci ovládacích kláves můžete nastavit na 0,5 vteřiny nebo 1 vteřinu. Získáte tak rychlejší přístup k příkazům pro ovládání ZoomTextu. Více viz <u>Dialogy Nastavení klávesnice ZoomTextu</u>.
- Nastavitelná doba, po které klávesa přestane být aktivní. Dobu, po které ovládací klávesa přestane být aktivní, lze nyní nastavit v přírustcích po 3, 4 a 5 vteřinách. Více viz <u>Dialogy</u> <u>Nastavení klávesnice ZoomTextu</u>.
- Nabídka zvukové signalizace, když je režim ovládacích kláves aktivní. Můžete teď využít zvukovou signalizaci, která Vás upozorní, že jste v režimu ovládacích kláves. Máte na výběr ze 4 různých zvuků a tří úrovní hlasitosti. Více viz <u>Dialogy</u> <u>Nastavení klávesnice ZoomTextu</u>.

## Požadavky na systém

Pro práci s klávesnicí ZoomTextu je nutný níže uvedený hardware a software:

- Port USB pro připojení klávesnice
- Windows 10, Windows 8.x, Windows 7, Vista nebo XP
- ZoomText 9.03 nebo vyšší (pro přístup k ovládání ZoomTextu)

# Krok 1—Připojení klávesnice ZoomTextu

Klávesnici ZoomTextu můžete připojit ke kterémukoli portu USB na vašem počítači.

- Jak připojíte klávesnici ZoomTextu:
  - 1. Zasuňte konektor USB na konci kabelu klávesnice do jednoho z portů USB na vašem počítači.

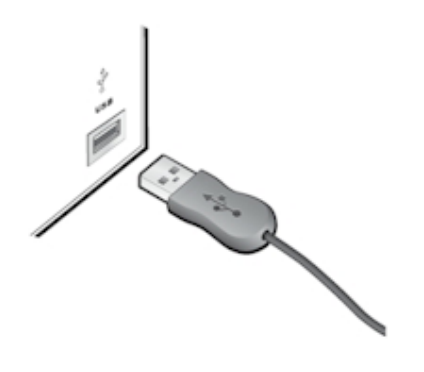

# Krok 2—Instalace ovladače klávesnice

Ovladač klávesnice ZoomTextu nainstalujete velmi snadno v několika jednoduchých krocích.

- Jak nainstalujete ovladač klávesnice:
  - 1. Vložte instalační CD do mechaniky.

Instalace se spustí automaticky.

2. Instalaci dokončíte podle pokynů na obrazovce.

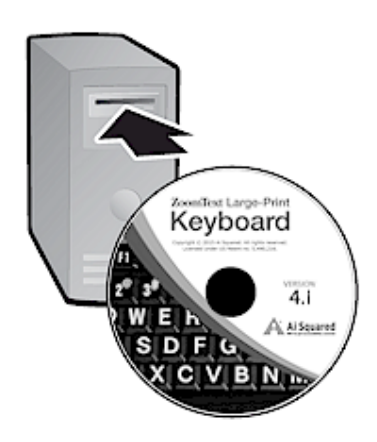

#### Pokud se instalace nespustí

- 1. Stiskněte **Windows + R**, tím se otevře dialogové okno **Spustit.**
- 2. Otevřete obsah CD.
- 3. Vyberte instalační program Setup a klikněte na Otevřít.
- 4. Odklepněte Ok v dialogovém okně Spustit.

## Krok 3—Aktivace ovladače klávesnice

Po dokončení instalace ovladače klávesnice ZoomTextu budete vybídnuti, abyste ovladač aktivovali. Aktivaci je nutné provést, abyste mohli začít používat ovládací klávesy ZoomTextu. Aktivace je velmi snadná a bezpečná; celý proces je přes internet dokončen během několika vteřin. Pokud aktivaci po dokončení instalace přeskočíte, budete k ní vybídnuti znovu ve chvíli, kdy se pokusíte použít ovládací klávesy ZoomTextu.

#### Jak aktivujete ovladač klávesnice ZoomTextu:

- 1. Při aktivaci ovladače klávesnice ZoomTextu budete potřebovat sériové číslo, které jste dostali při zakoupení klávesnice. Sériové číslo naleznete:
  - Na obalu instalačního CD.
  - Na krabici, ve které byla zabalena klávesnice ZoomTextu.
  - Na zadní straně uživatelské příručky.

- 2. V Pomocníkovi při aktivaci zadejte vaše jméno, společnost a sériové číslo, potom stiskněte tlačítko **Další**.
  - Pokud jste připojeni k internetu, vaše sériové číslo a systémový kód budou automaticky odeslány na server Ai Squared pro ověření. Zpět na váš počítač pak bude odeslán aktivační kód, který aktivuje ovladač klávesnice. Celá aktivace bude dokončena během několika vteřin.
  - Pokud nejste připojeni k internetu, Pomocník zobrazí vaše sériové číslo a systémový kód a dá vám pokyny, jak získáte aktivační kód ručně. Aktivační kód můžete získat na <u>aktivační stránce Ai Squared</u> (za použití jiného počítače, který je připojen k internetu) nebo od pracovníků Ai Squared v oddělení Product Support.

Pomoc při aktivaci je poskytována po telefonu od pondělí do pátku, 9:00 až 17:00 amerického času (EST).

Číslo pro volající ze Severní Ameriky: 1 (866) 331-1233 Číslo pro volající mimo Severní Ameriku: +1 (802) 362-5393

# Aktivace ovladače klávesnice ZoomTextu na více počítačích

Jednouživatelská verze ovladače klávesnice ZoomTextu Vás opravňuje instalovat a aktivovat ovladač až na třech počítačích (v souladu s licenční smlouvou). Více aktivací využijí uživatelé, kteří pracují na několika počítačích, např. na stolním počítači doma a v práci a na notebooku. Přestože ovladač klávesnice ZoomTextu je možné instalovat až na třech počítačích, používat ho smí v kterémkoli okamžiku pouze jeden uživatel.

### Přenos licence Vašeho ovladače klávesnice ZoomTextu (deaktivace ovladače)

Pokud se chystáte klávesnici aktivovat na jiném počítači nebo se chystáte přeinstalovat Váš počítač, nejprve musíte přenést licenci Vašeho ovladače na aktivační server Ai Squared. Díky tomu o licenci nepřijdete a budete ji moct znovu použít pro aktivaci poté, co klávesnici ZoomTextu opětovně instalujete.

#### Jak přenesete licenci ovladače klávesnice ZoomTextu:

V systémové liště Windows (vedle hodin) vyberte ikonu klávesnice ZoomTextu, tím se Vám zobrazí menu. V menu vyberte **Přenést licenci ovladače…** Tím spustíte Pomocníka při aktivaci klávesnice ZT, který Vás provede celým procesem přenosu. Když přenos dokončíte, ovladač klávesnice ZoomTextu bude deaktivován a licence bude odeslána zpět na aktivační server Ai Squared.

#### Časté otázky ohledně aktivace ovladače klávesnice ZoomTextu

Níže jsou otázky a odpovědi, které Vám poskytnout doplňující informace ohledně aktivace ovladače klávesnice ZoomTextu.

• Co je aktivace produktu?

Aktivace produktu je součástí ochrany proti softwarové kriminalitě, při níž dojde k ověření, že Váš ovladač klávesnice ZoomTextu byl řádně zakoupen.

#### • V čem spočívá aktivace produktu?

Během aktivace dojde k ověření, že sériové číslo bylo získáno zákonně a nebylo aktivováno na větším počtu počítačů, než dovoluje licenční smlouva.

#### • Co se stane, pokud si produkt neaktivuji?

Dokud si produkt neaktivujete, nebudete moct spustit ovladač klávesnice ZoomTextu.

#### • Co když se produkt nepodaří aktivovat?

Aktivace produktu se nezdaří jen za zcela výjimečných okolností. Většinou můžete provést opakovanou aktivaci ovladače stejně rychle a snadno, jako kdybyste ovladač aktivovali poprvé. Pokud selže i opakovaný pokus o aktivaci, obraťte se o pomoc na Ai Squared.

#### • Co když potřebuji přeinstalovat počítač?

Jestliže chcete přeinstalovat počítač, musíte nejprve přenést licenci Vašeho ovladače klávesnice ZoomTextu zpět na aktivační server. Přečtěte si <u>Přenos licence Vašeho ovladače</u> <u>klávesnice ZoomTextu (deaktivace ovladače)</u> v předchozím oddíle.

Pozn.: přenos licence nemusíte provádět, pokud jen chcete ve Windows instalovat aktualizace Service Pack a opravy hotfix.

# • Co když chci ovladač klávesnice ZoomTextu přesunout na jiný počítač?

Pokud se chystáte klávesnici ZoomTextu aktivovat na jiném počítači, musíte nejprve přenést licenci Vašeho ovladače zpět na aktivační server Ai Squared. Díky tomu o licenci nepřijdete a budete ji moct znovu použít pro aktivaci při novém instalování klávesnice ZoomTextu. Přečtěte si <u>Přenos licence Vašeho</u> <u>ovladače klávesnice ZoomTextu (deaktivace ovladače)</u> v předchozím oddíle.

## Krok 4—Aktualizace ovladače klávesnice

Ovladač klávesnice ZoomTextu automaticky vyhledává na internetu aktualizace. Díky tomu je Vaše verze klávesnice ZoomTextu vždy aktualizovaná a obsahuje nejnovější opravy a doplňky. V čem to spočívá...

Když spustíte ZoomText, Pomocník při aktualizaci se podívá, jestli jste připojeni k internetu. Pokud jste připojeni, Pomocník rychle zjistí, jestli máte nejnovější verzi. Pokud je dostupná aktualizace, Pomocník se Vás zeptá, jestli ji chcete stáhnout. Jestliže vyberete tlačítko "Ano", aktualizace se automaticky stáhne a nainstaluje.

Jestliže nechcete automaticky vyhledávat aktualizace pokaždé, když spustíte ZoomText, můžete tento příkaz vypnout.

#### Jak vypnete automatické aktualizace:

1. V systémové liště Windows (vedle hodin) klikněte na ikonu klávesnice ZoomTextu.

Objeví se menu klávesnice ZoomTextu.

2. V menu vyberte Nastavení klávesnice ZoomText...

Objeví se dialog Nastavení klávesnice ZoomTextu.

- 3. Zrušte zašktnutí u **Vyhledej aktualizace online vždy, když je klávesnice ZT spuštěná**.
- 4. Klikněte na **Ok**.

Kromě automatických aktualizací můžete kdykoli vyhledávat aktualizace i ručně.

#### Jak vyhledávat aktualizace ručně:

1. V systémové liště Windows (vedle hodin) klikněte na ikonu klávesnice ZoomTextu.

Objeví se menu klávesnice ZoomTextu.

2. V menu vyberte Vyhledej aktualizace programu...

Objeví se Pomocník při aktualizaci a provede Vás celým procesem.

## Krok 5—Používání ovládacích kláves ZoomTextu

## O ovládacích klávesách ZoomTextu

Když je spuštěný ovladač klávesnice ZoomTextu, funkčním klávesám (F1-F12) jsou přiřazeny funkce pro ovládání ZoomTextu. Ovládací klávesy ZoomTextu dávají rychlý přístup k nejčastěji používaným funkcím a příkazům v ZoomTextu Zvětšovači a Zvětšovači/Odečítači. Nad funkčními klávesami jsou ikony odpovídající funkcím, které jsou klávesám přiřazeny v implicitním nastavení. Tato implicitní přiřazení jsou popsána níže v tabulce <u>Ovládací klávesy ZoomTextu v</u> <u>implicitním nastavení</u>. Další informace o těchto funkcích najdete v uživatelské příručce nebo v nápovědě k ZoomTextu.

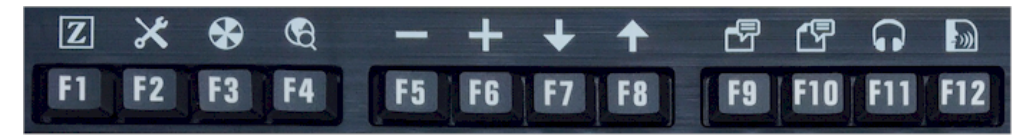

Klávesy F1 až F12 a ikony ovládacích kláves ZoomTextu.

## Používání ovládacích kláves ZoomTextu

Jak už bylo řečeno, funkčním klávesám (F1-F12) jsou přiřazeny funkce pro ovládání ZoomTextu. Jak se tedy přepíná mezi normální funkcí kláves F1-F12 a funkcemi pro ovládání ZoomTextu? Je to velice jednoduché. Princip je takovýto...

Funkce ovládacích kláves ZoomTextu a normální funkce kláves F1-F12 se vzájemně neruší. Proto, pokud krátce stisknete funkční klávesu, provede se ve všech programech ten příkaz, na který jste zvyklí. Jestliže chcete přepnout na funkci pro ovládání ZoomTextu, funkční klávesu stiskněte a přidržte půl vteřiny. Tím přepnete na přiřazenou funkci pro ovládání ZoomTextu a režim ovládacích kláves bude po dobu několika vteřin aktivní. Když je režim ovládacích kláves aktivní, můžete funkční klávesy krátce stisknout, čímž aktivujete doplňkové příkazy ovládacích kláves. Na obrazovce se objeví indikace a zazní zvuková signalizace, čímž budete upozorněni, že režim je aktivní. Režim ovládacích kláves bude automaticky opuštěn 3 vteřiny poté, co naposledy stisknete některou funkční klávesu, nebo ihned poté, co stisknete jakoukoli jinou klávesu. Dobu stisku a přidržení, dobu pro opuštění režimu a podobu indikace a zvukové signalizace si můžete upravit v <u>dialogu Nastavení klávesnice</u> <u>ZoomTextu</u>.

*Pozor!* Jestliže používáte klávesnici notebooku nebo externí klávesnici, která je nastavena tak, že musíte přidržet klávesu Fn, abyste aktivovali normální funkci funkčních kláves, budete Fn muset přidržet i pro aktivaci funkcí ovládacích kláves ZoomTextu.

#### Použití ovládacích kláves se ZoomTextem Zvětšovačem

V implicitním nastavení je 6 kláves (F7 až F12) přiřazeno příkazům pro řeč a odečítání, které jsou dostupné pouze ve verzi ZoomText Zvětšovač/Odečítač. Když tedy pracujete v programu ZoomText Zvětšovač, při stisku těchto šesti kláves se neprovede žádný příkaz. Místo toho budete vyzváni, abyste ke klávesám přiřadili jiné příkazy, které jsou ve verzi ZoomText Zvětšovač dostupné. Více o změně přiřazení ovládacích kláves si přečtěte v oddíle <u>Dialog Nastavení</u> <u>klávesnice ZoomTextu</u>.

### Ovládací klávesy ZoomTextu v implicitním nastavení

Funkční<br/>klávesaOvládací<br/>klávesaPopisF1ZSpustí ZoomText. Také aktivuje a deaktivuje<br/>ZoomText, pokud je ZoomText spuštěný.F2XZobrazí lištu nástrojů ZoomTextu.

Zapne a vypne filtraci barev.

Otevře Webový průzkumník.

﴾

Ð

╋

Níže je popis ovládacích kláves ZoomTextu v implicitním nastavení.

Následující ovládací klávesy jsou přiřazeny funkcím, které jsou dostupné pouze pro ZoomText Zvětšovač/Odečítač.

Zmenšuje.

Zvětšuje.

| F7  | ↓            | Zpomalí řeč.                                                |
|-----|--------------|-------------------------------------------------------------|
| F8  | ↑            | Zrychlí řeč.                                                |
| F9  |              | Spustí čtečku AppReader, která čte text z aktivní aplikace. |
| F10 |              | Spustí čtečku DocReader, která čte text z aktivní aplikace. |
| F11 | $\mathbf{h}$ | Spustí Čtení na pozadí.                                     |
| F12 | )            | Zapne a vypne řečový výstup.                                |

F3

F4

F5

F6

### Změna přiřazení ovládacích kláves ZoomTextu

Ovládacím klávesám můžete dle vlastní volby přiřadit příkazy ZoomTextu, příkazy pro internet či multimédia nebo příkazy, které spustí program nebo otevřou dokument či internetovou stránku. Úplné informace a pokyny ohledně změny přiřazení ovládacích kláves si přečtěte v oddíle <u>Dialog Nastavení klávesnice ZoomTextu</u>.

# Krok 6–Změna přiřazení ovládacích kláves

Ovládacím klávesám můžete dle vlastní volby přiřadit příkazy ZoomTextu, příkazy pro internet či multimédia nebo příkazy, které spustí program nebo otevřou dokument či internetovou stránku. Úplné informace a pokyny ohledně změny přiřazení ovládacích kláves si přečtěte v oddíle <u>Dialog Nastavení klávesnice ZoomTextu</u>.

## Použití ovladače klávesnice s dalšími klávesnicemi

Může dojít k situaci, kdy nemáte Vaši klávesnici ZoomTextu po ruce, nebo potřebujete použít jinou klávesnici, protože je pro daný účel vhodnější. Nechceme, abyste stáli před volbou, zda přecejen použít klávesnici ZoomTextu s ovládacími klávesami, nebo jinou klávesnici bez ovládacích kláves, a proto jsme ovladač klávesnice ZoomTextu a ovládací klávesy navrhli tak, aby se daly použít téměř s kteroukoli klávesnicí.

# Použití ovládacích kláves ZoomTextu na klávesnici notebooku nebo externí klávesnici

Klávesnice notebooků nebo externí klávesnice stolních počítačů často používají funkční klávesy (F1-F12) pro provedení speciálních příkazů jako úprava jasu obrazovky nebo hlasitosti zvuku. Tyto speciální příkazy se většinou provedou tak, že přidržíte klávesu Fn a současně stiskněte jednu z funkčních kláves. Proto po stisknutí samotné funkční klávesy (bez přidržení Fn) se provede normální příkaz, který odpovídá dané funkční klávese; a způsob aktivace ovládacích kláves ZoomTextu i v tomto případě odpovídá tomu, co je popsáno v Kroku 5—Používání ovládacích kláves ZoomTextu.

Nicméně na některých notebookách může mít klávesa Fn funkci přesně opačnou, tedy speciální příkazy se provádí bez přidržení klávesy Fn a pro normální příkazy je nutné klávesu Fn přidržet. V tom případě je nutné pro aktivaci ovládacích kláves ZoomTextu klávesu Fn také přidržet.

## Nastavení klávesnice ZoomTextu

V Nastaveních klávesnice ZoomTextu můžete přiřadit ovládacím klávesám nové příkazy z nabídky příkazů ZoomTextu, příkazů Windows (internet či multimédia), nebo příkazů, které otevřou program, internetovou stránku či dokument. V nastaveních můžete také zapnout a vypnout ovládací klávesy a měnit nastavení ovládacích kláves.

- Jak otevřete Nastavení klávesnice ZoomTextu
- Dialog Nastavení klávesnice ZoomTextu
- Pomocník pro přiřazení kláves
- Přiřazení příkazů ZoomTextu
- Přiřazení příkazů Windows
- <u>Přiřazení programových příkazů</u>
- Vypnutí ovládacích kláves ZoomTextu

## Přístup do nastavení klávesnice ZoomTextu

Když je ovladač klávesnice ZoomTextu spuštěný, v systémové liště (vedle hodin) se zobrazí ikona klávesnice. Když na ikonu kliknete, objeví se menu, které Vám umožní následující:

- Zapnout a vypnout ovládací klávesy ZoomTextu.
- Otevřít dialog Nastavení klávesnice ZoomTextu.
- Zapnout a vypnout indikaci a zvukovou signalizaci.
- Aktivovat nebo přenést licenci produktu.
- Vyhledávat aktualizace pro ovladač klávesnice.
- Zobrazit informace o ovladači klávesnice ZoomTextu.
- Otevřít nápovědu klávesnice ZoomTextu.

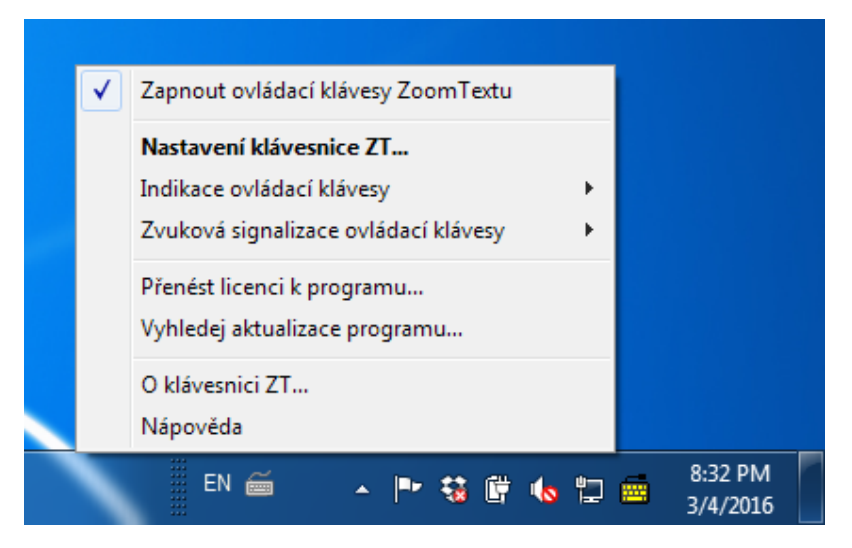

Menu klávesnice ZoomTextu v systémové liště.

## dialog Nastavení klávesnice ZoomTextu

Dialog Nastavení klávesnice ZoomTextu Vám umožňuje zjistit, jaké je aktuální přiřazení příkazů jednotlivým ovládacím klávesám, a také přiřazení měnit—s využitím Pomocníka pro přiřazení kláves. Dialog Nastavení klávesnice Vám také umožňuje vypnout všechny ovládací klávesy a skrýt ikonu klávesnice ZoomTextu v systémové liště.

#### Jak otevřete Nastavení klávesnice ZoomTextu:

1. Klikněte na ikonu klávesnice ZoomTextu v systémové liště.

Objeví se menu klávesnice ZoomTextu.

2. Vyberte Otevřít klávesnici ZoomTextu.

Zobrazí se dialog Nastavení klávesnice ZoomTextu.

| 👼 Nastavení klávesnice ZT                                                                                                    | 1                                                                                                    | ? <mark>X</mark> |
|----------------------------------------------------------------------------------------------------|----------------------------------------------------------------------------------------------------|------------------|
| Klávesnice ZT                                                                                                    |                                                                                                    | J K L            |
| Zapnout ovládací klávesy                                                                                                    | / ZoomTextu                                                                                                    |                  |
| Ovládací klávesy ZoomTextu                                                                                                    | u (F1 až F12) můžete přiřadit k následujícím funl                                                               | kcím:            |
| <ul> <li>Příkazy ZoomTextu</li> <li>Příkazy Windows pro i</li> <li>Otevření programu, in</li> <li>Chcete-li změnit přiřazení kláv</li> </ul> | internet nebo multimédia<br>nternetové stránky či dokumentu<br>ávesy, vyberte ji v seznamu a klikněte na Přiřad | lit klávesu.     |
| Kláv Štítek ovládací kláv                                                                                                    | vesy Přiřazený příkaz                                                                                           |                  |
| F1 🛛 ZoomText                                                                                                    | Spustit/Přepnout ZoomText                                                                                       |                  |
| F2 🔀 Lišta nástrojů                                                                                                    | Lišta nástrojů ZoomText                                                                                         | E                |
| F3 Barvy                                                                                                    | Filtrace barev Zap/Vyp                                                                                          |                  |
| F4 😯 Web                                                                                                    | Otevři Webový průzkumník                                                                                        |                  |
| F5 — Mínus                                                                                                    | Zmenšit                                                                                                    |                  |
| F6 🕂 Plus                                                                                                    | Zvětšit                                                                                                    |                  |
| F7 🕁 Snížit                                                                                                    | Zpomalit řeč                                                                                                    | -                |
| Přiřadit <u>k</u> lávesu<br>Doba <u>s</u> tisknutí/podržení ovlád<br>nutná pro její aktivaci:<br>Doba, po které klávesa <u>p</u> řesta       | Obnovit implicitní Další nastavení<br>dací klávesy 0.5 sekundy •<br>tane být aktivní: 3 sekundy •               |                  |
|                                                                                                    |                                                                                                    | veua             |

dialog Nastavení klávesnice ZoomTextu

| Nastavení                                                | Popis                                                                                                    |
|----------------------------------------------------------|----------------------------------------------------------------------------------------------------|
| Zapnout ovládací klávesy<br>ZoomTextu                    | Zapne všechny ovládací klávesy ZoomTextu.<br>Pokud u této položky zrušíte zaškrtnutí,<br>ovládací klávesy budou vypnuty.            |
| Klávesa                                                  | Zobrazuje funkční klávesu přidruženou ke<br>každé ovládací klávese.                                                                 |
| Popis ovládací klávesy                                   | Zobrazuje ikonu přidruženou ke každé<br>implicitní ovládací klávese.                                                                |
| Přiřazený příkaz                                         | Zobrazuje popis příkazu, který je aktuálně<br>přiřazen dané ovládací klávese.                                                       |
| Přiřadit klávesu                                         | Otevře Pomocníka pro přiřazení kláves pro<br>zvýrazněnou ovládací klávesu.                                                          |
| Obnovit implicitní                                       | Obnoví všechna přiřazení ovládacím klávesám podle výchozího (továrního) nastavení.                                                  |
| Další nastavení                                          | Otevře dialogové okno <b>Další nastavení klávesnice ZoomTextu</b> .                                                                 |
| Doba stisku/přidržení pro<br>aktivaci ovládacích kláves: | Změní dobu, po kterou je třeba přidržet<br>funkční klávesu, aby byla aktivována daná<br>ovládací klávesa.                           |
| Doba, po které klávesa<br>přestane být aktivní           | Změní dobu, po kterou ovládací klávesa po<br>stisknutí zůstane aktivní (po uplynutí této<br>doby automaticky přestane být aktivní). |

**Pozn.**: Nastavení klávesnice ZoomTextu můžete otevřít také z menu Windows **Start**, kde vyberete **Programy > Klávesnice ZoomText > Klávesnice ZoomText**.

#### Další nastavení klávesnice ZoomTextu

Dialog Další nastavení klávesnice ZoomTextu Vám umožňuje zobrazit nebo skrýt ikonu klávesnice ZoomTextu v systémové liště a zobrazit nebo skrýt indikaci.

#### Jak otevřete Další nastavení klávesnice ZoomTextu:

1. V dialogu Nastavení klávesnice ZoomTextu klikněte na tlačítko **Další nastavení**.

Zobrazí se dialog Další nastavení klávesnice ZoomTextu.

| Další nastavení klávesnice ZT                                        |
|----------------------------------------------------------------------|
| Možnosti uživ. rozhraní                                              |
| Zobrazit ikonu klávesnice ZT v systémové liště                       |
| Zobrazit indikaci ovládací klávesy (když je režim aktivní)           |
| Velik. indikace: Střední                                             |
| <u>B</u> arva indikace: Černá ▼                                      |
| Umístění indikace: Horní část obrazovky ▼                            |
| 🔽 Zapnout zvuk. signalizaci ovládací klávesy (když je režim aktivní) |
| Použít tyto zvuky: Zvuková sada 4                                    |
| Hlasitost signalizace: Vysoká hlasitost                              |
| Jazyk uživ. rozhraní: Czech (Czech Republic)                         |
| Automat. aktualizace                                                 |
| Vyhledej aktualizace online vždy, když je klávesnice ZT spuštěná.    |
| <u>O</u> k Sto <u>r</u> no <u>N</u> ápověda                          |

dialog Další nastavení klávesnice ZoomTextu

| Nastavení                                                                        | Popis                                                                                                    |
|----------------------------------------------------------------------------------|----------------------------------------------------------------------------------------------------|
| Zobrazit ikonu<br>klávesnice ZoomTextu<br>v systémové liště                      | Zobrazí ikonu klávesnice ZoomTextu v<br>systémové liště Windows. Po kliknutí na ikonu se<br>zobrazí menu, které Vám umožní přístup do<br>Nastavení klávesnice ZoomTextu a dalších<br>nabídek.                                  |
| Zobrazit indikaci<br>ovládací klávesy (když<br>je režim aktivní)                 | Zobrazí indikaci "klávesnice ZoomTextu", když je<br>režim ovládací klávesy aktivní. Indikace dává<br>vizuální upozornění, že ovládací klávesa je<br>aktivní.                                                                   |
| Velikost indikace                                                                | Upravit velikost indikace klávesnice.                                                                                                    |
| Barva indikace                                                                   | Nastaví barvu indikace klávesnice.                                                                                                    |
| Umístění indikace                                                                | Nastaví umístění indikace klávesnice, která může<br>být u horního nebo spodního okraje obrazovky.                                                                                                    |
| Zapnout zvukovou<br>signalizaci ovládací<br>klávesy (když je režim<br>aktivní)   | Přehraje zvukovou signalizaci, když je režim<br>ovládací klávesy aktivní. Zvuková signalizace<br>dává zvukové upozornění, že ovládací klávesa je<br>aktivní.                                                                   |
| Použít tyto zvuky                                                                | Nastaví styl zvukové signalizace, která zazní.                                                                                                    |
| Hlasitost zvukové<br>signalizace                                                 | Nastaví hlasitost zvukové signalizace.                                                                                                    |
| Jazyk uživatelského<br>rozhraní                                                  | Nastaví jazyk, ve kterém se zobrazí uživatelské<br>rozhraní klávesnice ZoomTextu.                                                                                                    |
| Vyhledej aktualizace<br>online vždy, když je<br>klávesnice ZoomTextu<br>spuštěná | Pokaždé, když pustíte počítač, Pomocník při<br>aktualizaci vyhledá na internetu dostupné<br>aktualizace ovladače. Pokud jsou nějaké<br>aktualizace dostupné, Pomocník se Vás<br>zeptá, jestli je chcete stáhnout a instalovat. |

## Pomocník pro přiřazení kláves

Když v <u>dialogu Nastavení klávesnice ZoomTextu</u> vyberete tlačítko **Přiřadit klávesu**, zobrazí se Pomocník pro přiřazení kláves. Pomocník Vám umožňuje přiřadit ovládacím klávesám nové příkazy z nabídky příkazů ZoomTextu, příkazů Windows (internet či multimédia), nebo příkazů, které otevřou program, internetovou stránku či dokument.

#### Jak změníte přiřazení ovládacích kláves:

- 1. Otevřete dialog **Nastavení klávesnice ZoomTextu** a vyberte klávesu, jejíž přiřazení chcete změnit.
- 2. Klikněte na tlačítko Přiřadit klávesu.

Otevře se Pomocník pro přiřazení kláves.

 Vyberte typ přiřazení, o který máte zájem, a klikněte na tlačítko Další.

Pomocník zobrazí nabídku příkazů pro vybraný typ přiřazení.

O jednotlivých typech přiřazení si můžete přečíst zde...

<u>Přiřazení příkazů ZoomTextu</u> <u>Přiřazení příkazů Windows</u> <u>Přiřazení programových příkazů</u>

*Rychlý tip!* Jestliže přidržíte **Alt** a současně stiskněte některou ovládací klávesu, otevře se Vám Pomocník pro přiřazení kláves pro danou klávesu.

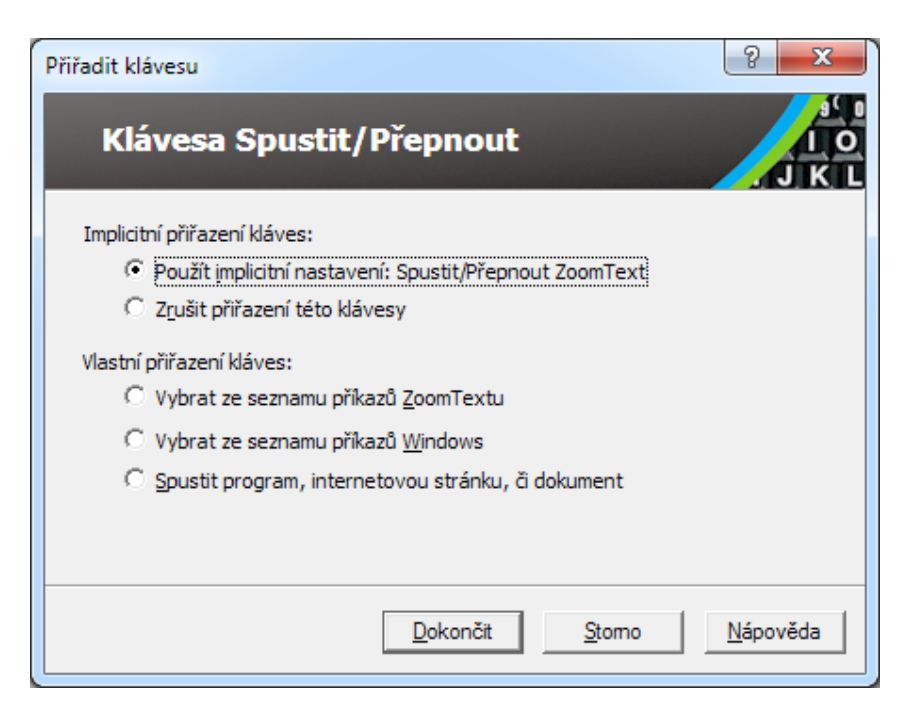

Pomocník pro přiřazení kláves – dialog

| Nastavení                | Popis                                        |
|--------------------------|----------------------------------------------|
| Použít implicitní        | Nastaví vybranou ovládací klávesu k předem   |
| nastavení:               | přiřazenému (implicitnímu) příkazu.          |
| Zrušit toto přiřazení    | Vypne vybranou ovládací klávesu.             |
| Vybrat ze seznamu        | Umožňuje přiřadit příkaz ZoomTextu vybrané   |
| příkazů ZoomTextu        | ovládací klávese.                            |
| Vybrat ze seznamu        | Umožňuje přiřadit příkaz Windows (internet   |
| příkazů Windows          | nebo multimédia) vybrané ovládací klávese.   |
| Spustit program,         | Umožňuje vybrat program, internetovou        |
| internetovou stránku, či | stránku nebo dokument, který se otevře, když |
| dokument                 | stisknete vybranou ovládací klávesu.         |

# Přiřazení příkazů ZoomTextu

Pokud v <u>Pomocníkovi pro přiřazení kláves</u> vyberete nabídku **Vybrat ze seznamu příkazů ZoomTextu**, objeví se níže zobrazený dialog. V tomto dialogu vyberete příkaz ZoomTextu, který chcete přiřadit ovládací klávese, kterou jste si zvolili v <u>dialogu Nastavení klávesnice</u> <u>ZoomTextu</u>.

#### Jak přiřadíte příkaz ZoomTextu k ovládací klávese ZoomTextu:

Vyberte příkaz ZoomTextu, o který máte zájem, a klikněte na **Dokončit**.

|                                | ephout                       |   |
|--------------------------------|------------------------------|---|
| erte příkaz ZoomTextu, který d | ncete přiřadit této klávese: |   |
| Příkaz                         | Podporováno ZoomTe           |   |
| Aktivovat oblast 1             | 9.04.0 a vyšší               |   |
| Aktivovat oblast 10            | 9.04.0 a vyšší               |   |
| Aktivovat oblast 2             | 9.04.0 a vyšší               |   |
| Aktivovat oblast 3             | 9.04.0 a vyšší               |   |
| Aktivovat oblast 4             | 9.04.0 a vyšší               |   |
| Aktivovat oblast 5             | 9.04.0 a vyšší               |   |
| Aktivovat oblast 6             | 9.04.0 a vyšší               |   |
| Aktivovat oblast 7             | 9.04.0 a vyšší               |   |
| Aktivovat oblast 8             | 9.04.0 a vyšší               | - |
| Late a third                   | 0.04.0                       |   |

Pomocník pro přiřazení kláves - nabídka příkazů ZoomTextu

# Přiřazení příkazů Windows

Pokud v <u>Pomocníkovi pro přiřazení kláves</u> vyberete nabídku **Vybrat ze seznamu příkazů Windows**, objeví se níže zobrazený dialog. V tomto dialogu vyberete příkaz Windows pro internet nebo multimédia, který chcete přiřadit ovládací klávese, kterou jste si zvolili v <u>dialogu Nastavení klávesnice ZoomTextu</u>.

Jak přiřadíte příkaz Windows k ovládací klávese ZoomTextu:

Vyberte příkaz Windows, o který máte zájem, a klikněte na **Dokončit**.

| Přiřadit klávesu                                                                                                    | ? <mark>X</mark> |
|----------------------------------------------------------------------------------------------------|------------------|
| Klávesa Spustit/Přepnout                                                                                                    | J K L            |
| Vyberte příkaz Windows, který chcete přiřadit této klávese:<br>Aktualizovat v prohlížeči<br>Další stopa v přehrávači<br>Domů v prohlížeči<br>Hledat v prohlížeči<br>Můj počítač<br>Oblíbené v prohlížeči<br>Předchozí stopa v přehrávači<br>Přehrávač přehrát/pauza<br>Snížit hlasitost<br>Spustit aplikaci Mail<br>Spustit kalkulačku | E                |
| < <u>Z</u> pět <u>D</u> okončít <u>S</u> tomo                                                                                                    | <u>N</u> ápověda |

Pomocník pro přiřazení kláves - nabídka příkazů Windows

# Přiřazení programových příkazů

Pokud v <u>Pomocníkovi pro přiřazení kláves</u> vyberete nabídku **Spustit program, internetovou stránku, či dokument**, objeví se níže zobrazený dialog. V tomto dialogu vyberete program, internetovou stránku nebo dokument, který se otevře po stisknutí ovládací klávesy, kterou jste si nastavili v dialogu <u>Nastavení klávesnice</u> <u>ZoomTextu</u>.

#### Jak přiřadíte programový příkaz k ovládací klávese ZoomTextu:

Zadejte cestu nebo URL programu, internetové stránky či dokumentu, který se má otevřít, a klikněte na **Dokončit**.

| Přiřadit klávesu                                                                | ? ×              |
|---------------------------------------------------------------------------------|------------------|
| Klávesa Spustit/Přepnout                                                        | J K L            |
| Zadejte cestu k programu, internetové stránce či dokumentu nebo k<br>Procházet: | dikněte na       |
| Zde zadejte cestu (např. C: \MujProgram.exe) Procházet                          |                  |
|                                                                                 |                  |
|                                                                                 |                  |
|                                                                                 |                  |
| < <u>Z</u> pět <u>D</u> okončit <u>S</u> tomo                                   | <u>N</u> ápověda |

Pomocník pro přiřazení kláves - nabídka programových příkazů

# Zapnutí a vypnutí ovládacích kláves ZoomTextu

Může nastat situace, kdy budete chtít nebo muset dočasně vypnout ovládací klávesy ZoomTextu.

#### Jak zapnete a vypnete ovládací klávesy ZoomTextu:

Klikněte na ikonu klávesnice ZoomTextu v systémové liště a zaškrtněte nebo zrušte zaškrtnutí u **Zapnout ovládací klávesy ZoomTextu**.

Když se vedle položky menu objeví zaškrtnutí, ovládací klávesy jsou zapnuty.

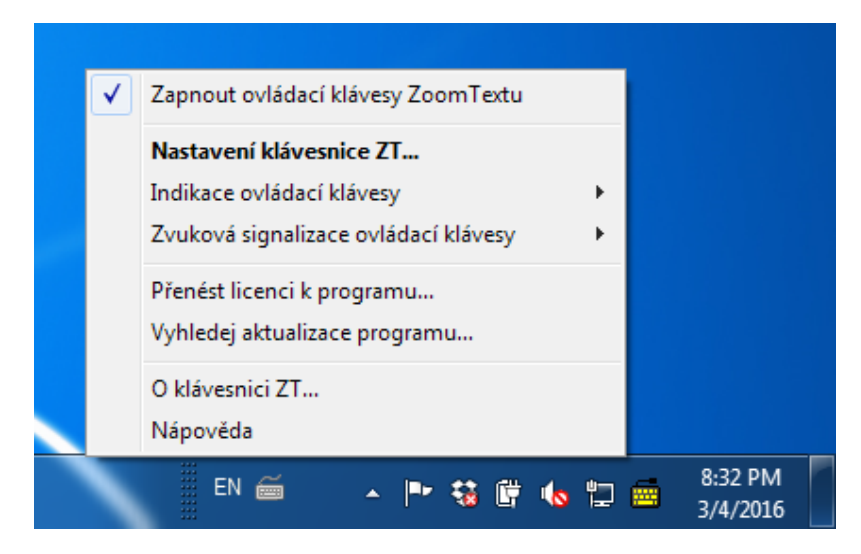

Menu v systémové liště se zapnutými ovládacími klávesami.

# Zkrácené popisy kláves

Protože popisy na klávesách jsou velké, některé názvy kláves musely být zkráceny, aby se na klávesy vešly. Tyto klávesy jsou uvedeny v následujícím seznamu.

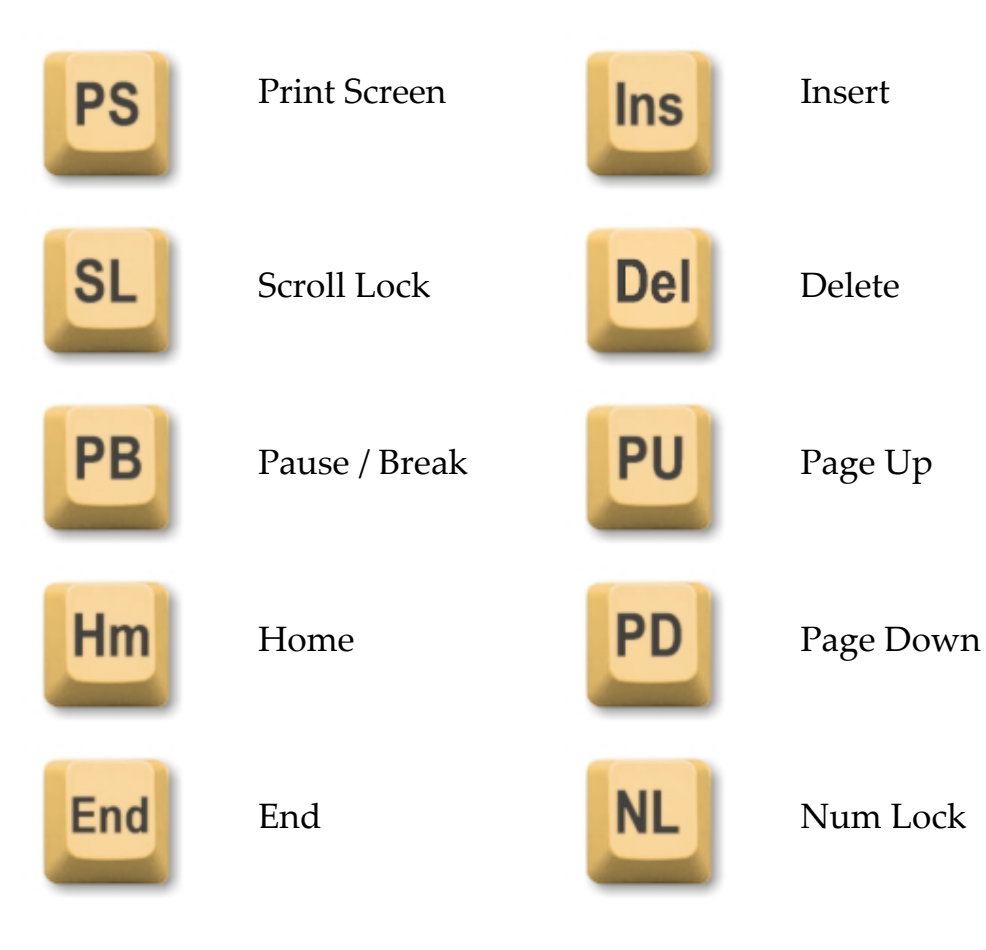

# Světelná signalizace na klávesnici

Světelná signalizace na klávesnici, která se nachází nad numerickým blokem, ukazuje stav přepínacích kláves Num Lock, Caps Lock a Scroll Lock. Když je např. zapnutá klávesa Num Lock, světlo nad ní svítí; když je vypnutá klávesa Caps Lock, světlo nad ní nesvítí.

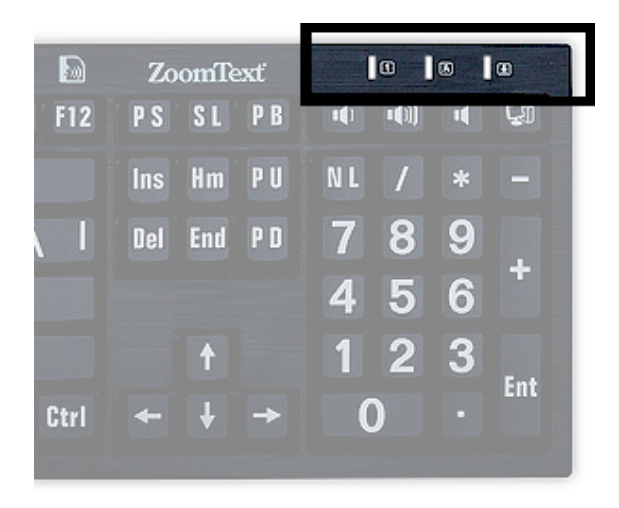

Světelná signalizace na klávesnici ZoomText

## **Porty USB**

Klávesnice ZoomTextu má dva porty USB v místech, kde jsou vždy v dosahu—na každé straně klávesnice jeden. Tyto porty lze využít pro připojení většiny zařízení USB jako myš, disky USB, webkamery nebo osvětlení LED. Díky jejich praktickému umístění už nemusíte Vaše zařízení USB připojovat do obtížně přístupných portů na zadní straně Vašeho notebooku nebo počítače, který je schovaný pod stolem.

# <u>Údržba</u>

Tekutina vylitá na klávesnici.

Když klávesnici polijete, vypněte ihned počítač a odpojte jej i další periférie od sítě. Obraťte klávesnici vzhůru nohama a nechte ji odkapat.

- Pokud je tekutinou voda, nechte klávesnici vyschnout a zkuste ji znovu zapojit.
- Pokud se jedná o lepkavou tekutinu, nechte ji vykapat a potom klávesnici dobře otřete vlhkým hadříkem. Po vyschnutí zkuste klávesnici znovu zapojit.

#### Udržujte klávesnici v čistotě.

Optimální funkčnosti klávesnice docílíte, když klávesnici budete udržovat v čistotě a chránit ji před prachem a drobečky. Klávesnici čistěte jednou za měsíc vhodným čistícím prostředkem naneseným na hadřík. Klávesnici ošetřujte jen při vypnutém počítači.

# Řešení problémů

#### Celá klávesnice nereaguje.

Pokud klávesnice nereaguje, postupně vyzkoušejte níže uvedené rady:

- Vyhněte se zapojení klávesnice přes replikátor portů, USB hub apod. Zapojte konektor klávesnice přímo do portu v počítači.
- Ujistěte se, že konektor klávesnice je řádně zapojený do správného portu v počítači.
- Zkuste ho připojit do jiného portu USB (pokud je jich více).
- Ověřte si, že jiné zařízení USB v tom samém portu bez potíží funguje.
- Vypněte počítač, počkejte 10 vteřin a pak ho znovu zapněte.

#### Některé klávesy nereagují.

Pokud některé klávesy nereagují, je možné, že si nerozumí s některou částí hardwaru nebo softwaru na Vašem počítači. Někdy může dojít k nesprávnému chování kláves, když klávesnici připojíte do replikátoru portů, USB hubu nebo přepínače KVM. Tyto problémy můžou vzniknout i v případě, že máte v počítači spuštěný ovladač klávesnice jiného výrobce. Pokud tento problém nastane, zkuste klávesnici připojit přímo do portu USB v počítači a vypněte všechny další ovladače klávesnic.

#### Ovládací klávesy ZoomTextu nereagují.

Pokud ovládací klávesy nereagují, ujistěte se, že máte nainstalovaný a spuštěný ovladač klávesnice ZoomTextu a že ovládací klávesy jsou zapnuté. Když je ovladač klávesnice ZoomTextu spuštěný, v systémové liště (vedle hodin) se zobrazí ikona klávesnice. Pokud se ikona nezobrazí, nemusí to nutně znamenat, že ovladač není spuštěný, možná je ikona skrytá. V tom případě si otevřete ve Windows menu **Start** a vyberte **Programy** > **Klávesnice ZoomText** > **Klávesnice ZoomText**. Tím se otevře dialog Nastavení klávesnice ZoomTextu, kde můžete zapnout ovládací klávesy a také zobrazit ikonu klávesnice ZoomTextu v systémové liště.

#### Ovládací klávesy ZoomTextu provádí nesprávné příkazy.

Pokud ovládací klávesy provádí jiné příkazy, než které jsou jim přiřazeny v dialogovém okně Nastavení klávesnice ZoomTextu, je možné, že klávesnice je ovládána jiným ovladačem. V tom případě musíte tento další ovladač vypnout nebo odinstalovat.

## Zdravotní potíže

Při používání počítače, podobně jako při jiných činnostech, můžete zažít pocity bolesti v rukou, pažích, ramenech, na šíji nebo i na jiných částech těla. Když však podobné příznaky pociťujete častěji nebo trvale, ať už se jedná o mírnou či silnější bolest, pulzující bolest, brnění, znecitlivění, pocit pálení nebo ztuhlost, NEIGNORUJTE JE. NEPRODLENĚ NAVŠTIVTE LÉKAŘE, a to i v případě, že se příznaky objevují, když na počítači nepracujete. Takovéto příznaky mohou být spojeny s bolestivými zraněními nebo onemocněními nervů, svalů, šlach nebo jiných částí těla a mohou zanechat i trvalé následky. Tato onemocnění pohybového aparátu (MSD) zahrnují syndrom karpálního tunelu, záněty šlach a další poruchy.

Vědci dnes ještě nedokážou zodpovědět řadu otázek ohledně MSD, všeobecně se však shodují, že tato onemocnění mají souvislost se zdravotní a fyzickou kondicí, se stresem a vyrovnáváním se s ním, způsobem výkonu práce a s polohou při práci a s dalšími činnostmi (včetně práce s klávesnicí či jiným polohovacím zařízením). Některé studie naznačují, že důležitým faktorem je i doba práce s klávesnicí. Pokud si nejste jisti, jak správně pracovat na počítači a předejít vzniku výše uvedených onemocnění, poraďte se se svým lékařem.

Lékař Vám také poradí ohledně zdravého životního stylu.

## Záruka

Na klávesnici pro ZoomText s velkým popisem kláves je poskytována záruka, která se vztahuje na vady způsobené výrobcem a na poškození vzniklá při přepravě. Podrobnosti o obou typech záruky najdete níže.

## Poškození vzniklá při přepravě

Krabice, ve které je zboží zabaleno, může být poškozena přepravcem. Pokud chcete vrátit klávesnici z důvodu takovéhoto poškození, musíte o tom dodavatele informovat nejpozději sedm (7) dní po doručení klávesnice. Pokud tuto lhůtu překročíte, nahrazení poškozeného zboží zcela závisí na uvážení dodavatele.

## Vady způsobené výrobcem

Tento typ záruky je poskytován po dobu šesti (6) měsíců od data prodeje klávesnice.

Mezi vady způsobené výrobcem patří mj. poškozené klávesy a poškozené nebo nefunkční kabely. Záruka se nevztahuje na poškození způsobená opotřebením při běžné práci s klávesnicí. Pokud máte otázky ohledně rozsahu poskytované záruky, volejte prosím dodavateli.

Záruka se vztahuje na Váš nákup klávesnice, nikoli na konkrétní klávesnici, kterou právě používáte. V případě, že poškozenou klávesnici odešlete do opravy nebo je Vám náhradou za ni poslána nová, záruka se dál počítá od data prodeje - nezačíná se počítat znovu ode dne doručení opravené nebo nové klávesnice.

### Reklamace klávesnice

Pokud se chystáte klávesnici poslat dodavateli, aby Vám byla opravena nebo nahrazena klávesnicí novou, musíte nejprve od dodavatele obdržet číslo RMA (Return Merchandise Authorization). Žádná reklamace nebude bez čísla RMA vyřízena. Číslo Vám vydá dodavatel.

Dodavatel uhradí náklady za přepravu poškozené klávesnice do 30 dnů ode dne prodeje. Poté, co nás kontaktujete, přepravce u Vás klávesnici vyzvedne. Podle vlastního uvážení klávesnici opravíme nebo ji nahradíme novou.

Pokud k poškození klávesnice dojde později než 30 dní ode dne nákupu, vyžádáte si číslo RMA a pak nám klávesnici pošlete na Vaše vlastní náklady. Poškozenou klávesnici opravíme nebo nahradíme novou a pošleme Vám ji zpátky na naše náklady.

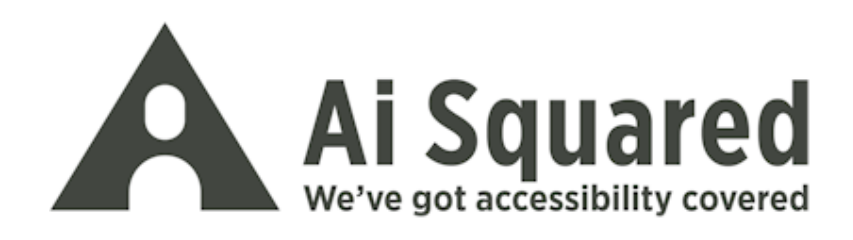

| Telefon:<br>Fax: | (802) 362-3612<br>(800) 859-0270<br>(802) 362-1670 |
|------------------|----------------------------------------------------|
| Email:           | sales@aisquared.com                                |
|                  | support@aisquared.com                              |
| Adresa:          | PO Box 669                                         |
|                  | Manchester Center, VT 05255 USA                    |

#### www.aisquared.com